## Sådan opretter du forbindelse til et Wi-Fi-netværk (IOS)

- 1. Gå til hjemmeskærmen, og vælg Indstillinger > Wi-Fi.
- 2. Slå Wi-Fi til. Enheden søger automatisk efter tilgængelige Wi-Finetværk.
- 3. **Tryk på navnet på det Wi-Fi-netværk**, der skal oprettes forbindelse til. Inden du kan bruge netværket, bliver du muligvis bedt om at **indtaste adgangskoden** til netværket.

Når der er oprettet forbindelse til et netværk, vises et blåt flueben  $\checkmark$  ud for netværket, og symbolet for Wi-Fi-forbindelse 夺 vises i det øverste venstre hjørne af skærmen. Hvis du ikke kender adgangskoden til Wi-Finetværket, skal du kontakte netværksadministratoren.

| Indstillinger Wi-Fi                                                                                               |                                                  |
|----------------------------------------------------------------------------------------------------|--------------------------------------------------|
|                                                                                                    |                                                  |
| Wi-Fi                                                                                                    |                                                  |
| ✓ Wi-Fi-netværk                                                                                                   | <del>?</del> (i)                                 |
| MINE NETVÆRK                                                                                                    |                                                  |
| Sikkert Wi-Fi-netværk                                                                                             | 🔒 🤝 🚺                                            |
| NETVÆRK                                                                                                    |                                                  |
| Andet                                                                                                    |                                                  |
| Spørg før tilslutning                                                                                             | Underret >                                       |
| Der oprettes automatisk forbindels<br>netværk. Hvis der ikke er nogen tilg<br>netværk, bliver du underrettet om t | e til kendte<br>gængelige kendte<br>tilgængelige |

## Sådan opretter du forbindelse til et Wi-Fi-netværk (Android)

- 1. Åbn appen Indstillinger på enheden.
- 2. Tryk på Netværk og internet > Internet.
- 3. Tryk på et netværk på listen. Netværk, der kræver en adgangskode, vises med et låseikon 🔒.

**Tip!** Når du har oprettet forbindelse, er netværket "Gemt". Når din enhed er i nærheden, og Wi-Fi er aktiveret, opretter enheden automatisk forbindelse til dette netværk.

| < Forbindelse                   | Q |
|---------------------------------|---|
| Wi-Fi                           |   |
| Wi-Fi-opkald                    |   |
| Bluetooth                       |   |
| NFC og kontaktløse betalinger   |   |
| Flytilstand                     |   |
| SIM-administrator               |   |
| Mobile netværk                  |   |
| Databrug                        |   |
| Mobilt hotspot og internetdel.  |   |
| Flere forbindelsesindstillinger |   |
| Leder du efter noget andet?     |   |
| Samsung Cloud                   |   |
| III O                           |   |

## Sådan opretter du forbindelse til et Wi-Fi-netværk (Windows)

1. Vælg ikonerne **Netværk**, **Lyd** eller **Batteri** yderst til højre på proceslinjen for at åbne hurtige indstillinger.

Ikonet Afbrudt vises, når du ikke har forbindelse.

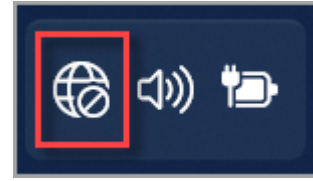

2. Vælg Administrer Wi-Fi forbindelser på den hurtige indstilling Wi-Fi.

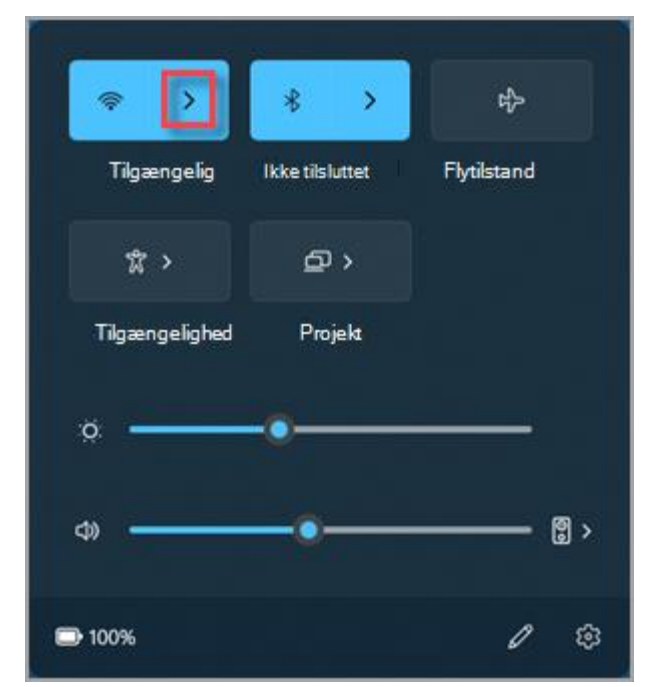

- 3. Vælg det ønskede Wi-Fi-netværk, og vælg derefter Forbind.
- 4. Skriv adgangskoden til netværket, og vælg derefter Næste.

## Sådan opretter du forbindelse til et Wi-Fi-netværk (MAC)

1. Fra Wi-Fi-menuen på menulinjen skal du vælge et netværk. Du bliver muligvis bedt om at angive Wi-Fi-netværkets adgangskode.

|  | 🗩 🗢 Q 😂 man. 14. nov. 09.41 |
|--|-----------------------------|
|  | Wi-Fi                       |
|  | Personlig internetdeling    |
|  | Phone → 11 5G →             |
|  | Kendt netværk               |
|  | 📀 WiFi 🔒                    |
|  | Andre netværk >             |
|  | Wi-Fi-indstillinger         |
|  |                             |
|  |                             |
|  |                             |